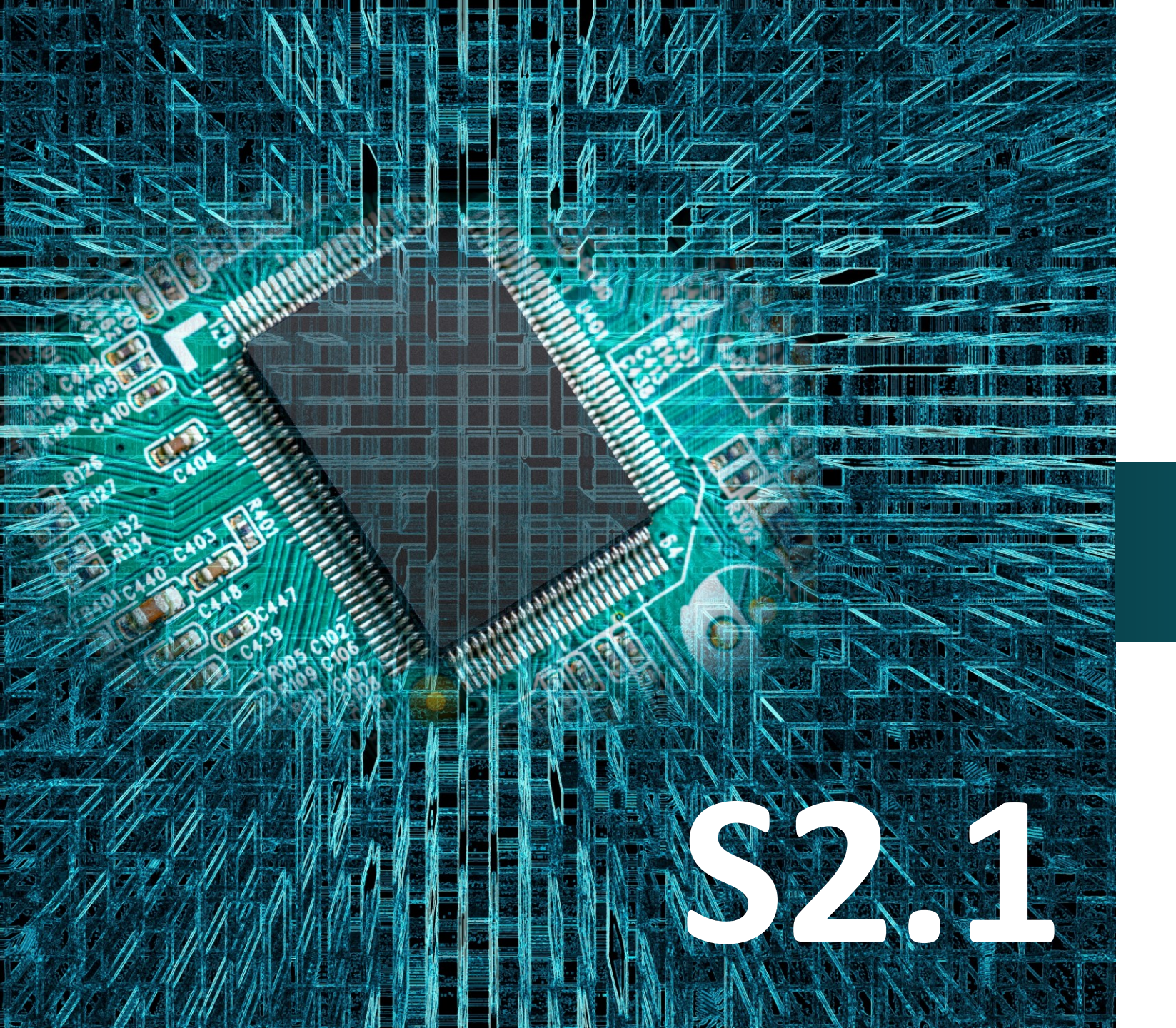

#### polytech

# Micro:bit

## Έργο 2

Αρχιτεκτονικός Φωτισμός με Εναλλαγή Χρωμάτων

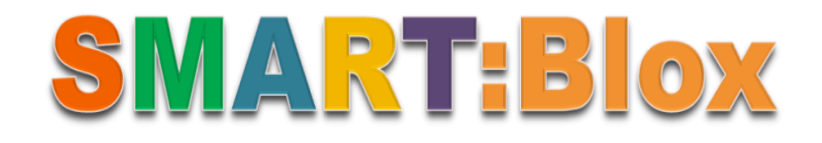

#### Σκοπός

Σε αυτό το έργο, θα μάθετε πώς να δημιουργείται μέσω προγραμματισμού έναν αρχιτεκτονικό φωτισμό ανάδειξης με εναλλαγή χρωμάτων, του οποίου θα ελέγχεται την λειτουργία .

#### Αναφορές

Ο φωτισμός, είτε φυσικός είτε τεχνητός, είναι ένας σημαντικός παράγοντας στην αντίληψή μας για το περιβάλλον. Αυτός καθορίζει τα χρώματα, το βάθος, τον όγκο και τον χώρο του περιβάλλοντος γύρω μας. Στην εποχή μας, οι νέες τεχνολογίες στον τεχνητό φωτισμό έχουν επιρροή από πεδία όπως το θέατρο, ο κινηματογράφος και η βιομηχανία του θεάματος. Αυτές οι τεχνολογίες προσφέρουν δυνατότητες δημιουργίας που ξεπερνούν αυτές του φυσικού φωτισμού.

Ένας σημαντικός τομέας του φωτισμού είναι η χρήση χρωμάτων, ιδίως στον φωτισμό των εξωτερικών χώρων, αλλά πλέον και των εσωτερικών. Μέσω της κατάλληλης επιλογής και συνδυασμού χρωμάτων μπορούμε να δημιουργήσουμε ατμόσφαιρες και να προκαλέσουμε θετικά συναισθήματα.

#### Εξοπλισμός

- Πλακέτα Micro:bit\*1
- Πλακέτα επέκτασης A (ARD:icon microshield)
- 1Καλώδιο MicroUSB
- 1 Ко́ккіvo LED **DJX06**
- 1 Πράσινο LED **DJX07**
- 1 Mple LED DJX12
- 3 Καλώδια RJ11
- 1 Βάση μπαταρίας ΑΑ 6 θέσεων
- 1 Μπαταρία 1,5V ΑΑ\*6

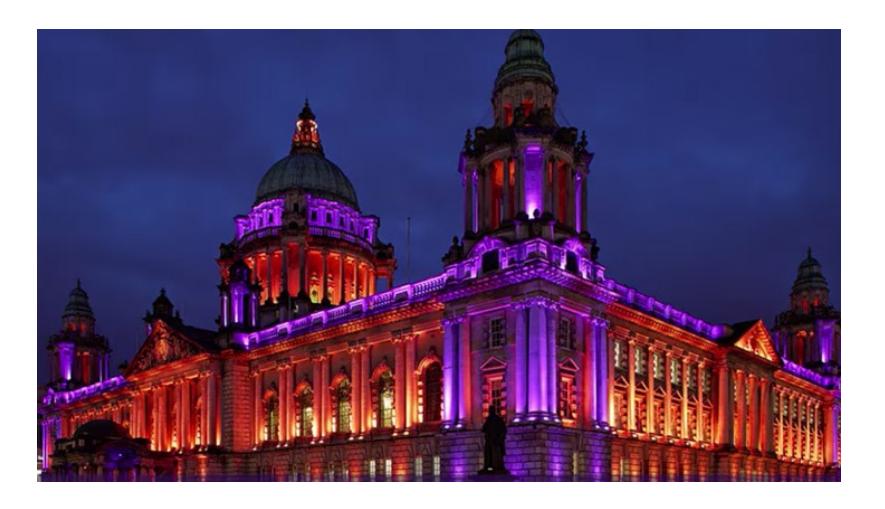

#### Φωτοδίοδος- Δίοδος Εκπομπής Φωτός (LED, light-emitting diode)

Δίοδος Εκπομπής Φωτός αποκαλείται ένας ημιαγωγός ο οποίος εκπέμπει φωτεινή ακτινοβολία στενού φάσματος όταν του παρέχεται μία ηλεκτρική τάση κατά τη φορά ορθής πόλωσης. Το χρώμα του φωτός που εκπέμπεται εξαρτάται από την χημική σύσταση του ημιαγώγιμου υλικού που χρησιμοποιείται, και μπορεί να είναι υπεριώδες, ορατό ή υπέρυθρο. Τα LED εκπέμπουν φως συγκεκριμένου χρώματος και κατά συνέπεια μήκους κύματος χωρίς την χρήση φίλτρων που απαιτούν οι παραδοσιακές μέθοδοι φωτισμού. Οι εφαρμογές των LED συνίστανται, στην ορατή απεικόνιση, στην φωταγώγηση, σε μη ορατές εφαρμογές.

#### Τεχνικά Χαρακτηριστικά

- Διεπαφή ελέγχου: Ψηφιακή
- Τάση λειτουργίας: DC 3,3-5V
- Βήμα καρφίτσας: 2,54 mm
- Χρώμα LED: πράσινο, κόκκινο, μπλε

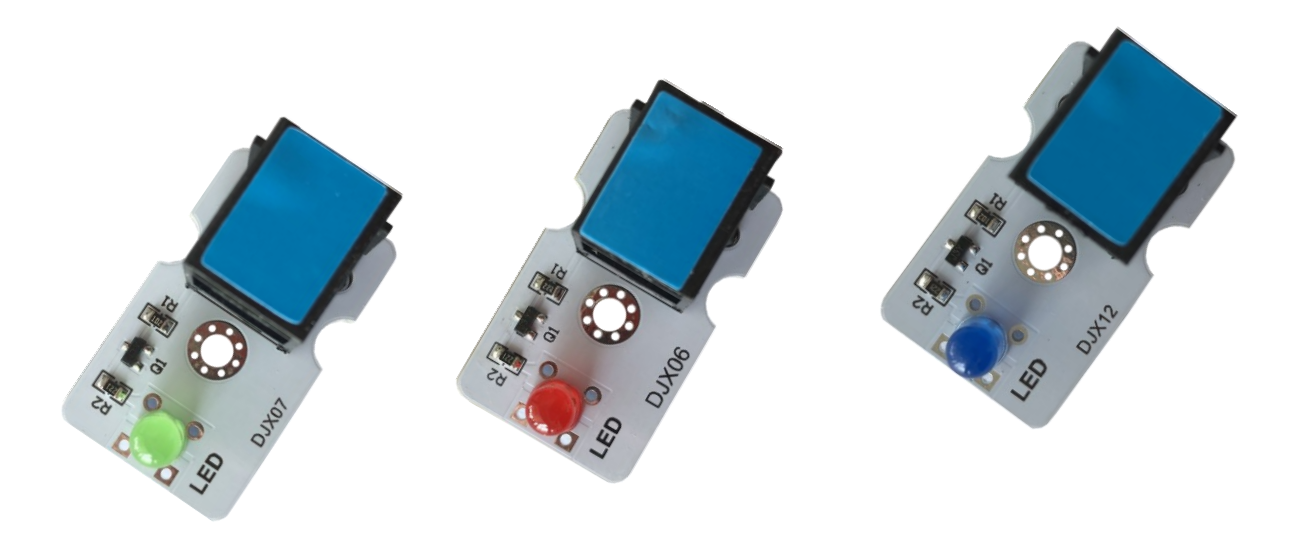

## polytech

#### Σύνδεση κυκλώματος

Εισάγετε το micro:bit στην ειδική θέση της πλακέτας επέκτασης και **πάντα** με τη **σωστή** φορά, σύμφωνα με τη διπλανή εικόνα. <u>ΠΡΟΣΟΧΗ</u>: Η εισαγωγή του micro:bit με αντίθετη φορά στην πλακέτα επέκτασης θα οδηγήσει στην υπερφόρτωση και το κάψιμο της πλακέτας micro:bit.

Συνδέστε το κόκκινο, το μπλε και το πράσινο LED στις θύρες P10, P0 και P1 της πλακέτας επέκτασης Α αντίστοιχα, χρησιμοποιώντας τρία καλώδια RJ11.

Συνδέστε το κύκλωμα όπως εμφανίζεται στην εικόνα.

**Προτείνεται** να γίνεται πρώτα η φόρτωση του κώδικα στο micro:bit και έπειτα η τοποθέτησή του στην ειδική θέση της πλακέτας επέκτασης.

ALLEL' AA Batter Datter

Περιηγηθείτε στον σύνδεσμο <u>https://makecode.microbit.org/.</u> Επιλέξτε «**Νέο Έργο**». Δώστε ένα όνομα στο έργο, για παράδειγμα Έργο 2.

## polytech

#### Προγραμματισμός κυκλώματος

Κατά την έναρξη του προγράμματος στην αρχική οθόνη μπορείτε να δείτε τα παρακάτω μπλοκ «**κατά την έναρξη**» και «για πάντα».

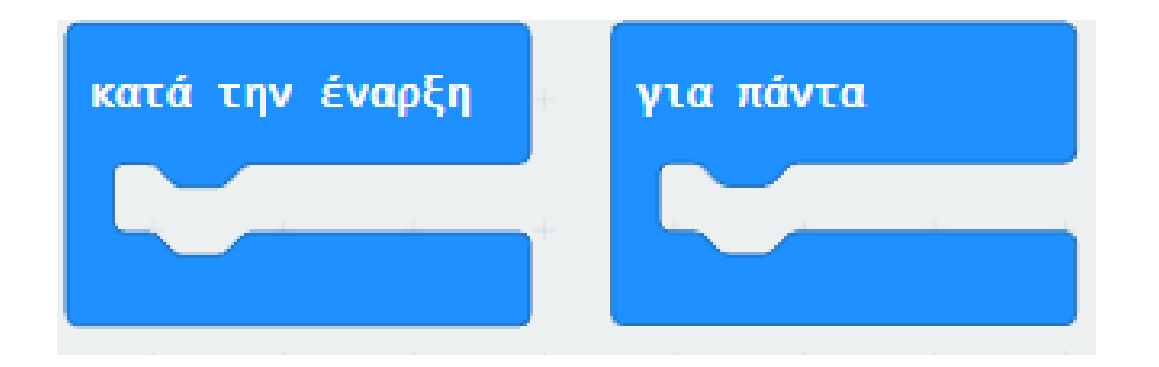

Από το μενού «Led» υπο-μενού «περισσότερα» προσθέστε μια εντολή «ενεργοποίηση led ψευδές» μέσα στο «Κατά την έναρξη».

| Αναζήτηση        | περισσότερα                      |
|------------------|----------------------------------|
| 🔢 Βασικά         |                                  |
| Ο Είσοδος        | σχεδίαση χ θ γ θ φωτεινότητα 255 |
| Ο Μουσική        | point x 0 y 0 brightness         |
| Led              | φωτεινότητα                      |
| ••• περισσότερα  |                                  |
| ] Ράδιο          | ορισμος φωτεινοτητας 255         |
| <b>C</b> Βρόχοι  | ενερνοποίηση led ψευδές 💌        |
| 🗙 Λογική         |                                  |
| 🗮 Μεταβλητές     | σταμάτημα κινούμενης εικόνας     |
| 🖬 Μαθηματικά     |                                  |
| Επεκτάσεις       | set display mode ασπρόμαυρο 🔻    |
| ✓ Για Προχωρημέν | ους                              |

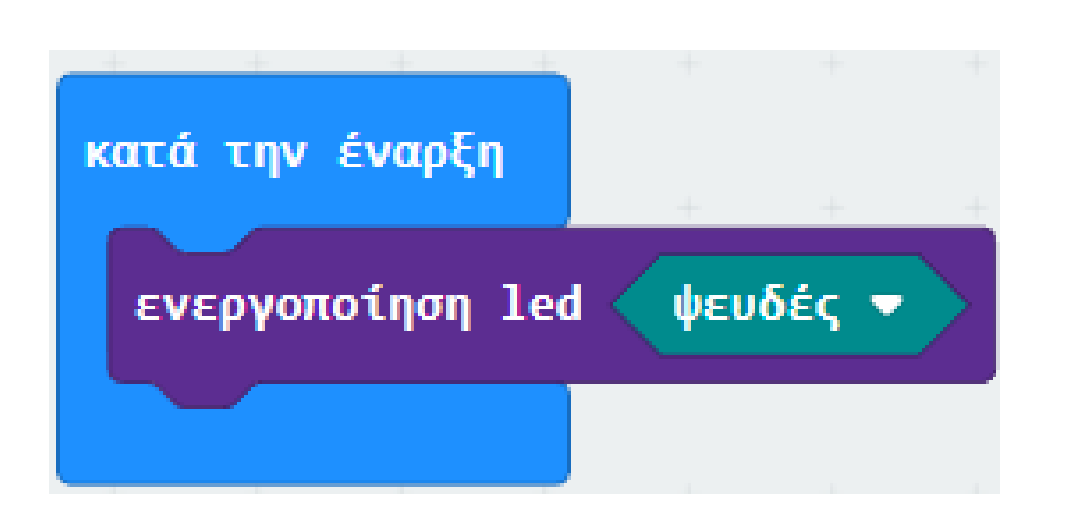

Από το μενού «**Ακροδέκτες**» προσθέστε στο μπλοκ «**κατά την έναρξη**» 3 εντολές «**αναλογική εγγραφή ακροδέκτης P0 στη τιμή 1023**» και ορίστε τα **P** σε **P10**, **P0** και **P1** αντίστοιχα όπως στην εικόνα.

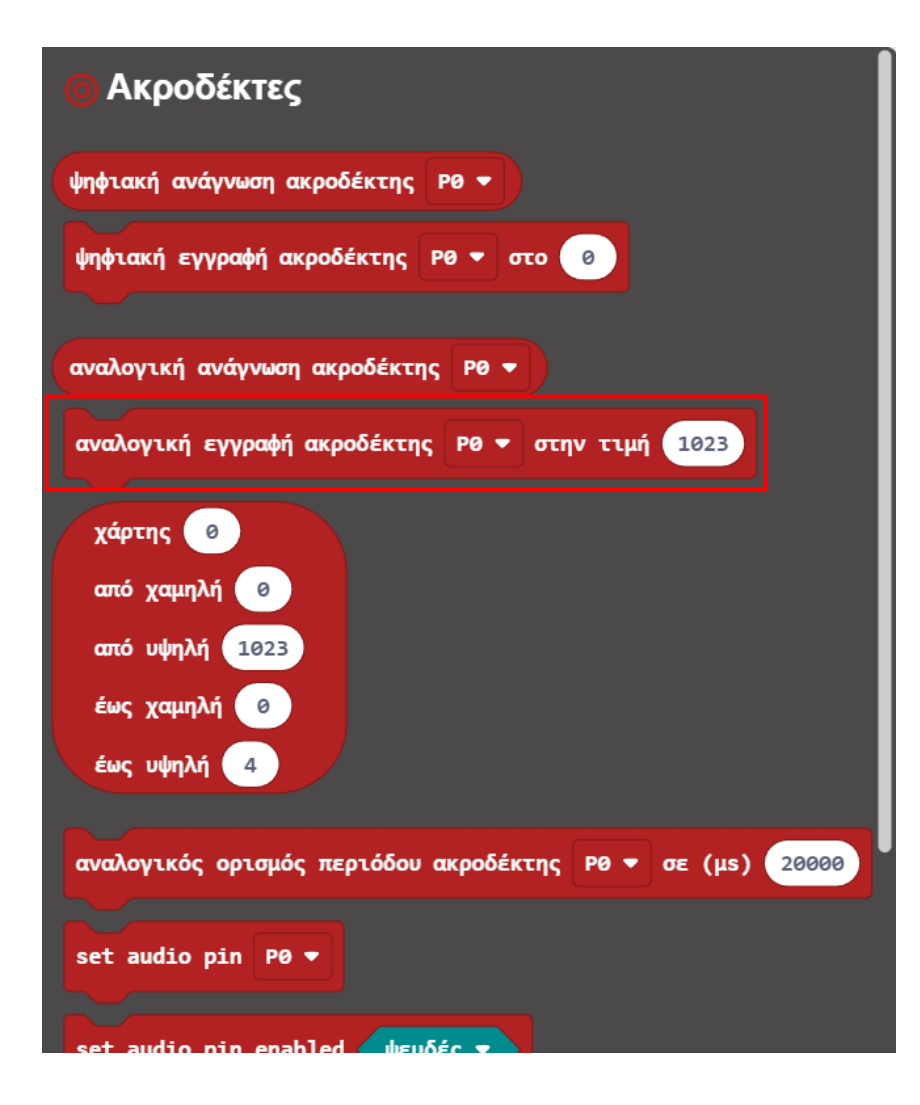

| κατά την έναρξη  |               |       |      |        |      |   |
|------------------|---------------|-------|------|--------|------|---|
| ενεργοποίηση lec | ψευδές 🔻      | +     | +    | +      | +    | + |
| αναλογική εγγραφ | φή ακροδέκτης | P10 🔻 | στην | ν τιμή | 102  | 3 |
| αναλογική εγγραφ | φή ακροδέκτης | P0 -  | στην | τιμή   | 1023 |   |
| αναλογική εγγραφ | φή ακροδέκτης | P1 🔻  | στην | τιμή   | 1023 |   |
|                  | + + +         | +     | +    | +      | +    | + |

polytech

Στο πλακίδιο «**Για Πάντα**» προσθέστε από το μενού «**Ακροδέκτες**» μια «**αναλογική εγγραφή ακροδέκτης P1 στην τιμή 1023**». Ορίστε την τιμή του σε **0**.

| Θ Ακροδέκτες                                                           |
|------------------------------------------------------------------------|
| ψηφιακή ανάγνωση ακροδέκτης Ρ0 🔻                                       |
| ψηφιακή εγγραφή ακροδέκτης Ρ0 🔻 στο 🧿                                  |
|                                                                        |
| αναλογική ανάγνωση ακροδέκτης Ρ0 🔻                                     |
| αναλογική εγγραφή ακροδέκτης Ρ0 🔻 στην τιμή 1023                       |
| χάρτης θ   από χαμηλή θ   από υψηλή 1023   έως χαμηλή θ   έως νυψηλή 4 |
| αναλογικός ορισμός περιόδου ακροδέκτης Ρ0 🔻 σε (μs) 20000              |
| set audio pin P0 ▼                                                     |
| set audio nin enabled usubéc 💌                                         |

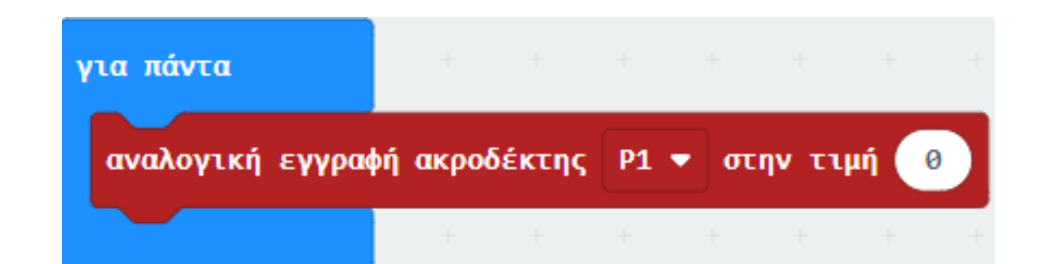

#### Προσθέστε μια εντολή «Παύση (ms)» και ορίστε την τιμή της σε 1000.

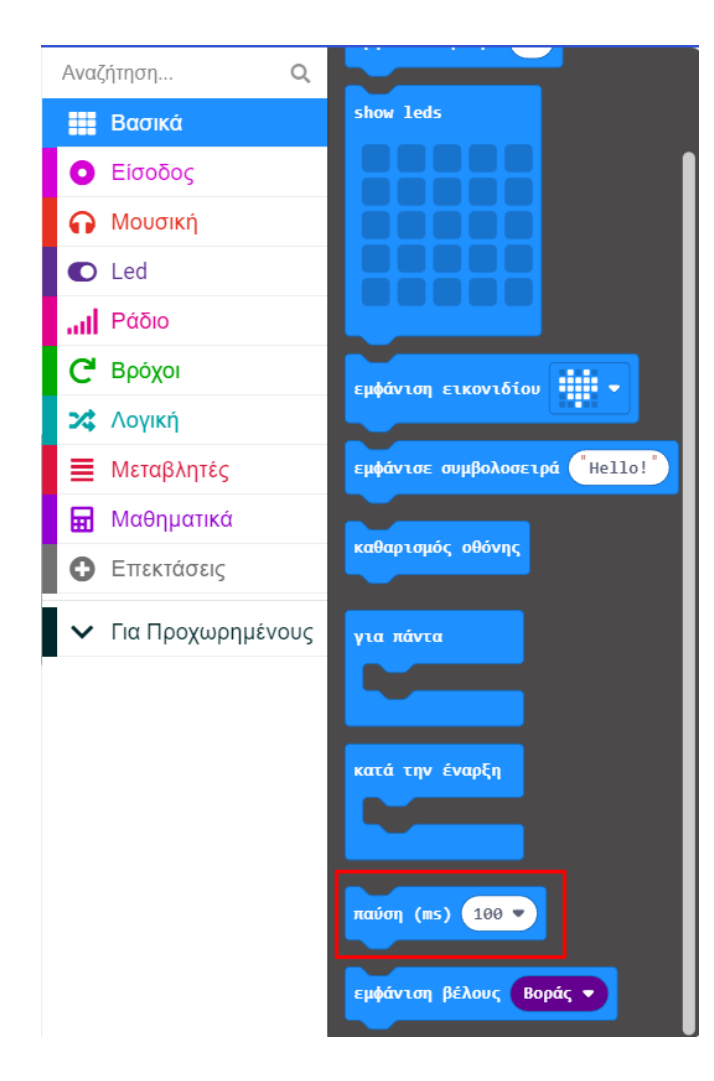

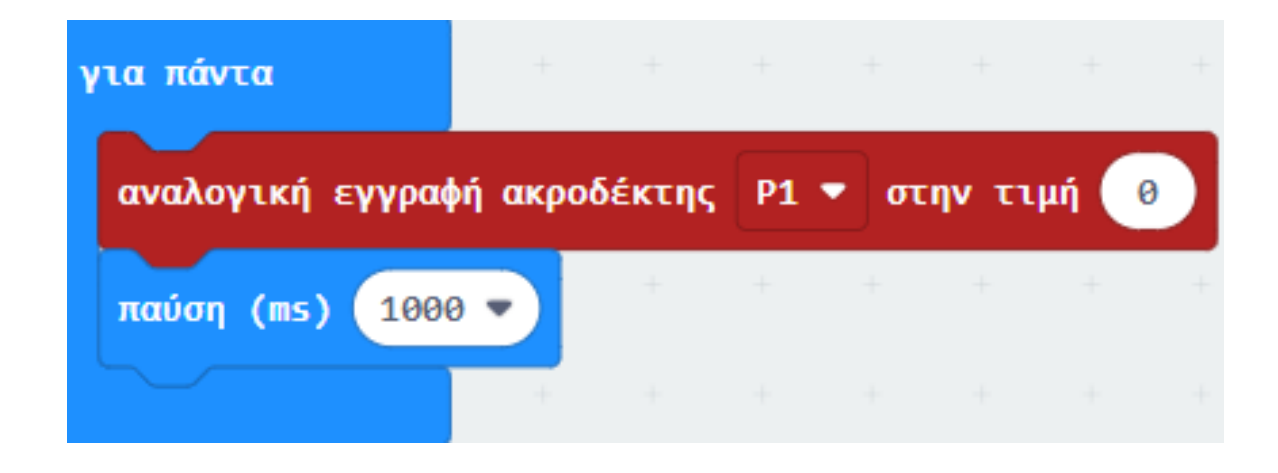

Στο πλακίδιο «**Για Πάντα**» εισάγετε από το μενού «**Ακροδέκτες**» μια «**Αναλογική εγγραφή ακροδέκτης Ρ1 στην τιμή 1023**».

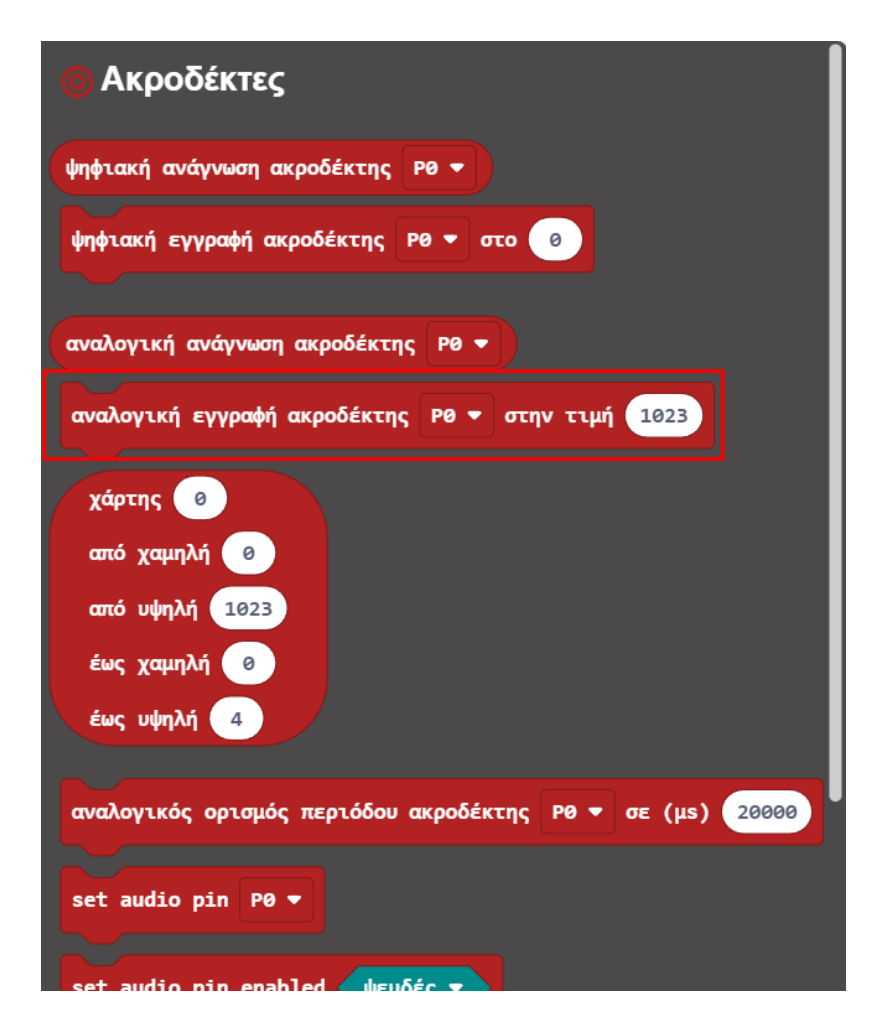

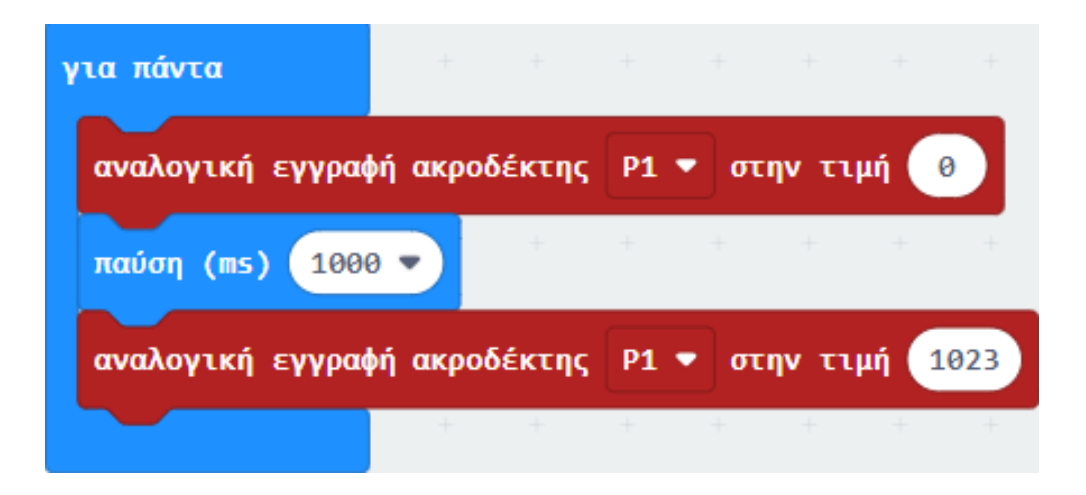

#### Επόμενο >

polytech

## ΕΡΓΟ 2 - Αρχιτεκτονικός Φωτισμός με Εναλλαγή Χρωμάτων

Στο πλακίδιο «**Για Πάντα**» εισάγετε από το μενού «**Ακροδέκτες**» μια «**Αναλογική εγγραφή ακροδέκτης P0 στην τιμή 1023**». Ορίστε το **P** σε **P0** και την τιμή του σε **0**.

| Ο Ακροδέκτες                                              |
|-----------------------------------------------------------|
| ψηφιακή ανάγνωση ακροδέκτης Ρ0 🔻                          |
| ψηφιακή εγγραφή ακροδέκτης Ρ0 🔻 στο 🧔                     |
|                                                           |
| αναλογική ανάγνωση ακροδέκτης Ρ0 🔻                        |
| αναλογική εγγραφή ακροδέκτης Ρ0 🔻 στην τιμή 1023          |
| χάρτης Θ                                                  |
| από χαμηλή 🛛 🖉                                            |
| ατό υψηλή 1023                                            |
| έως χαμηλή 🧧                                              |
| έως υψηλή 4                                               |
| αναλογικός ορισμός περιόδου ακροδέκτης Ρ0 🔻 σε (μs) 20000 |
| set audio pin P0 ▼                                        |
| set audio nin enabled uność                               |

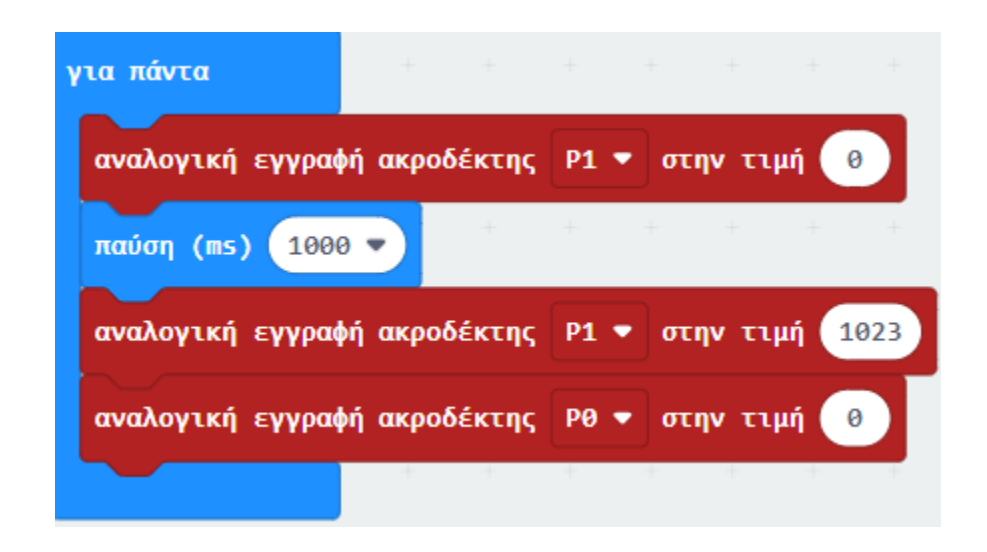

Προσθέστε μια εντολή «Παύση (ms)» και ορίστε την τιμή της σε 1000.

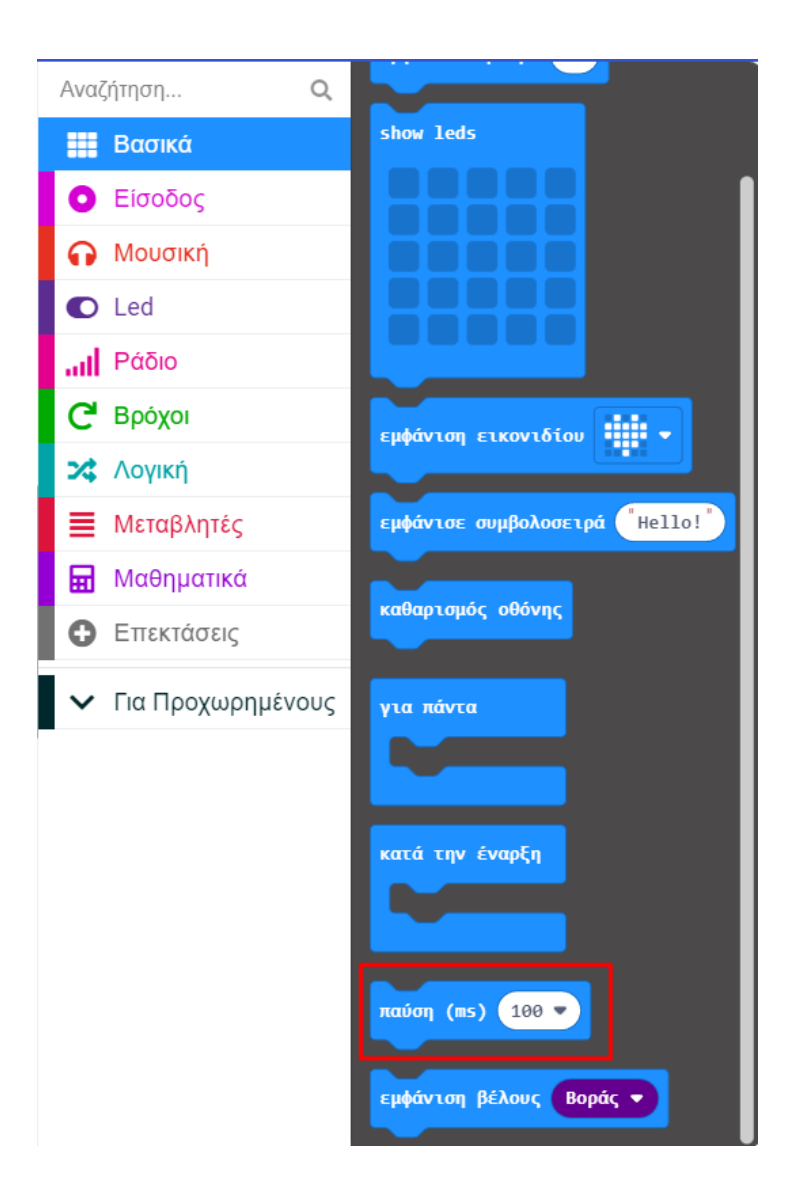

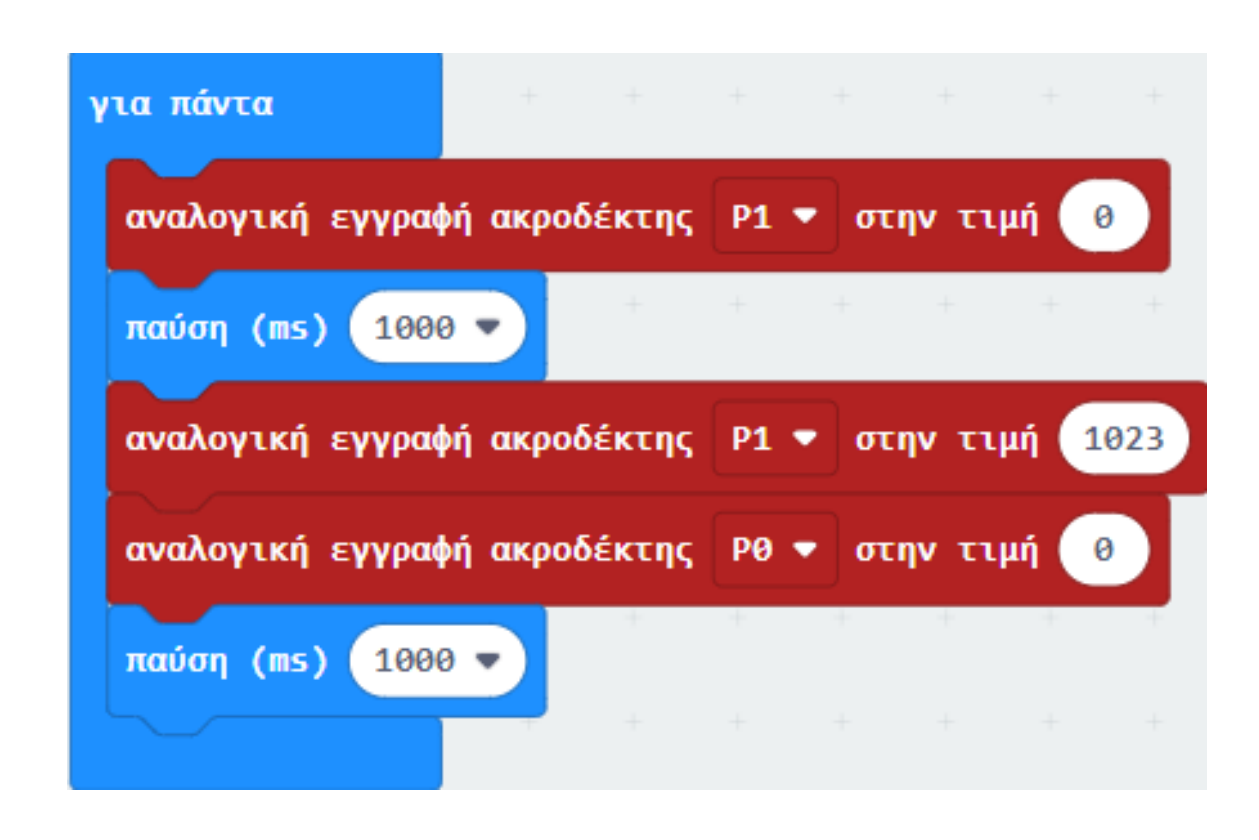

polytech

Ακολουθήστε την παραπάνω διαδικασία αλλάζοντας τα **P** και τις τιμές τον μπλοκ μέχρι να εμφανιστεί η μορφή του κώδικα της εικόνας.

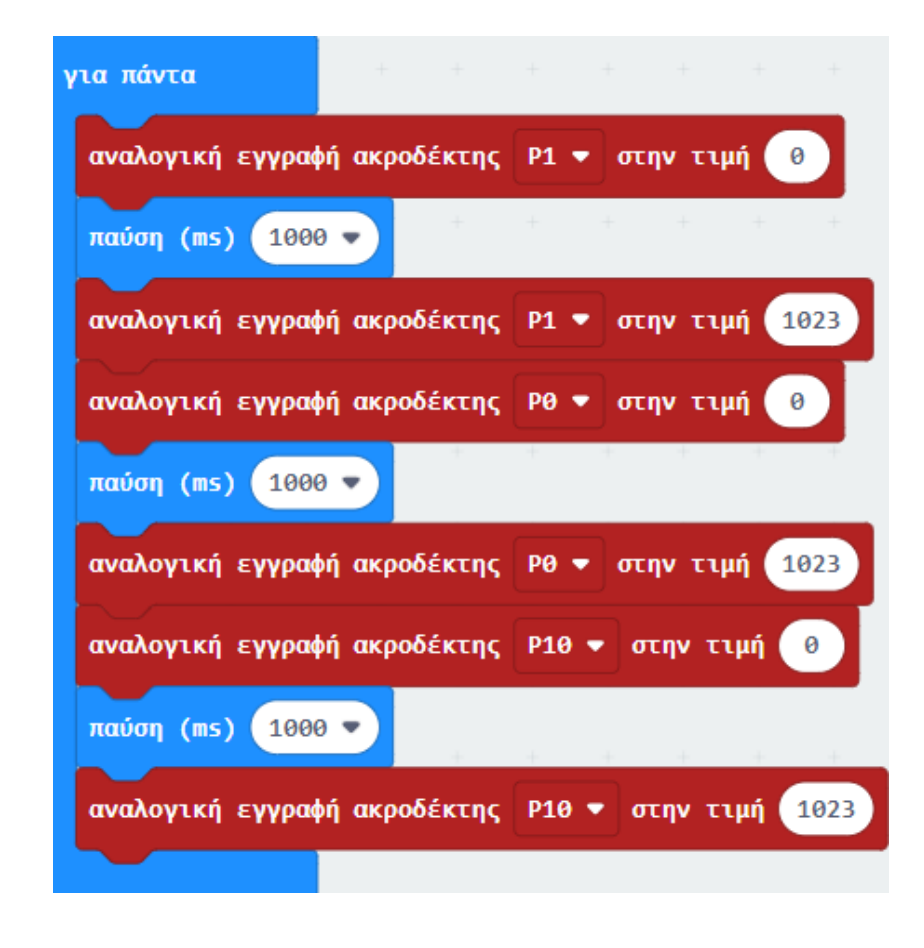

Από το μενού «**Βρόχοι**» προσθέστε μια «**επανάληψη 4 φορές… do**» και ορίστε τον αριθμό επαναλήψεων σε **1**.

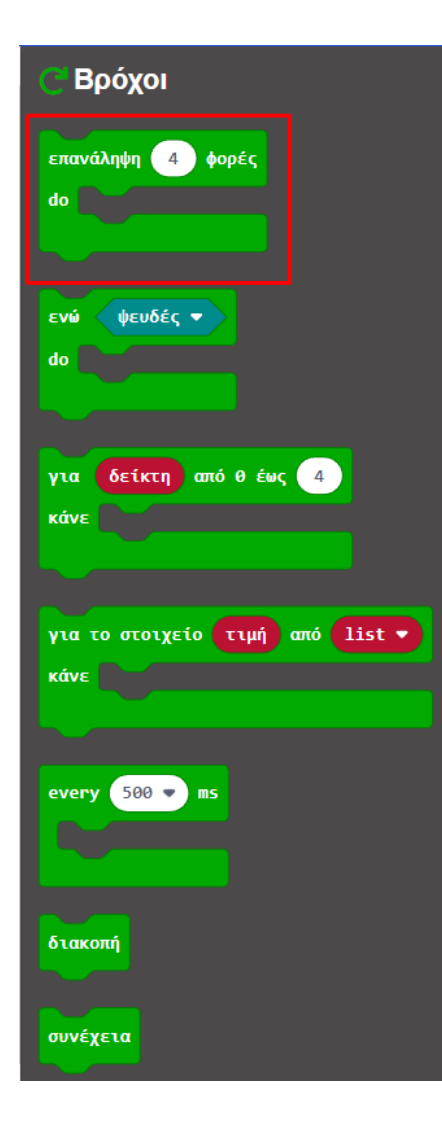

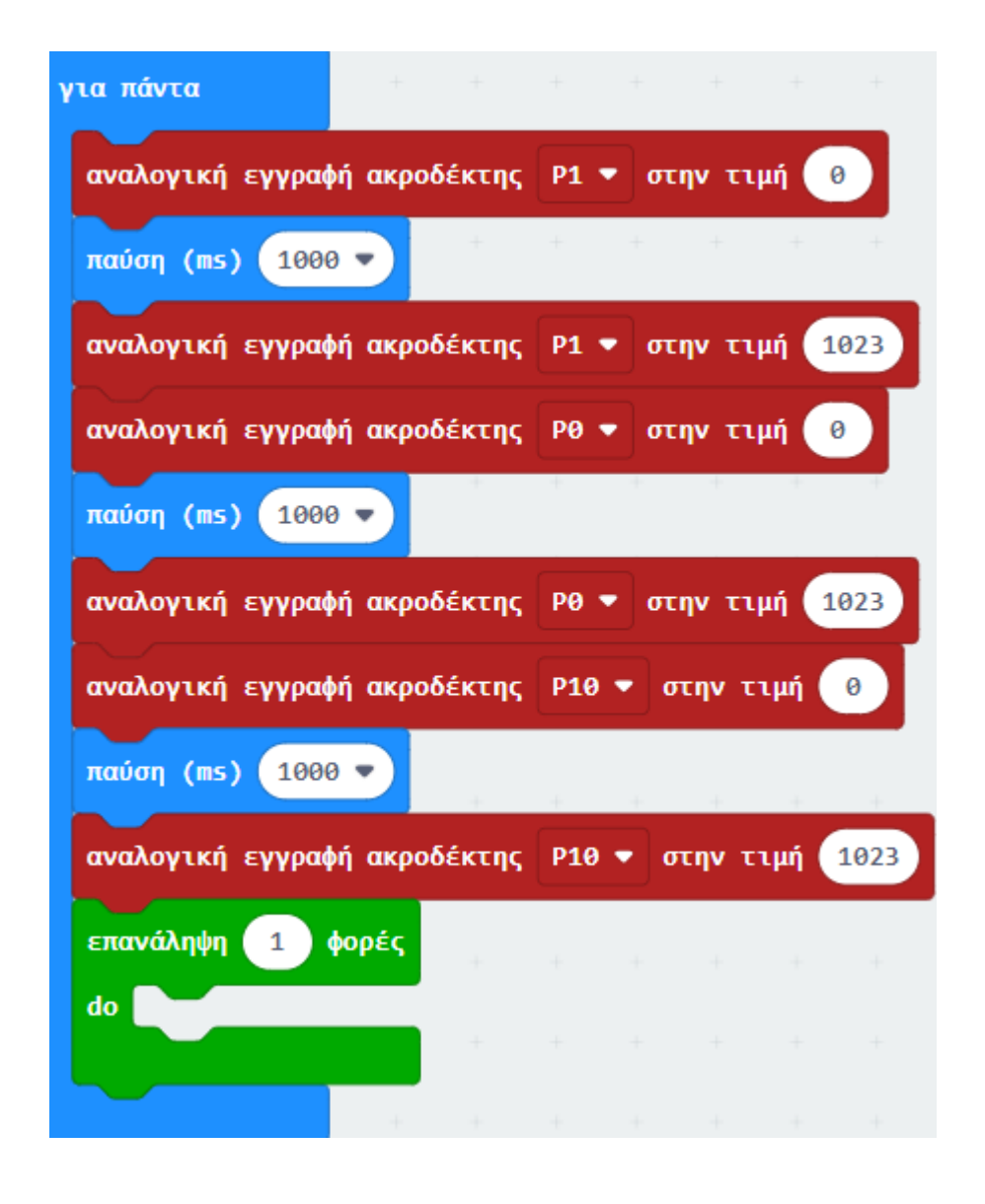

Επόμενο >

polytech

Εντός του βρόχου «**επανάληψη 1 φορές… do**» προσθέστε έναν δεύτερο βρόχο «**για δείκτη από 0 έως 4… κάνε**» και ορίστε την μέγιστη τιμή σε **513**.

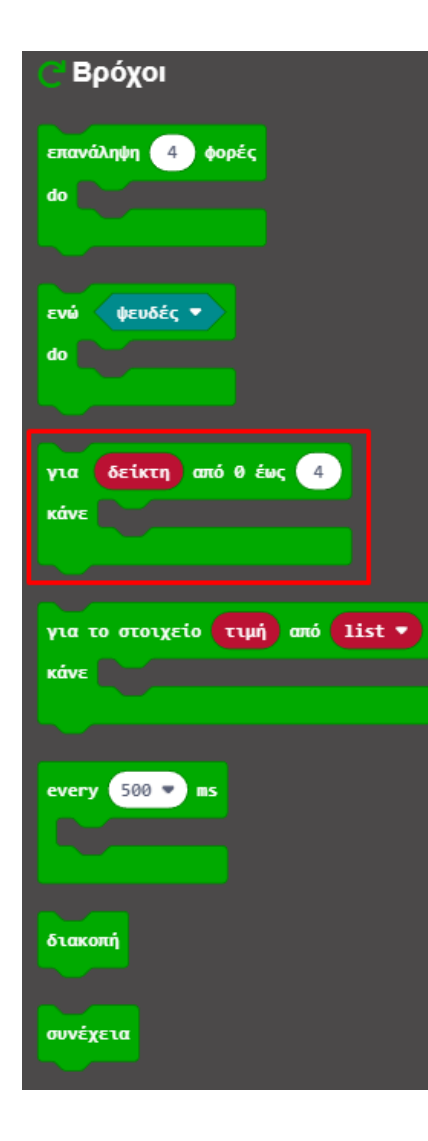

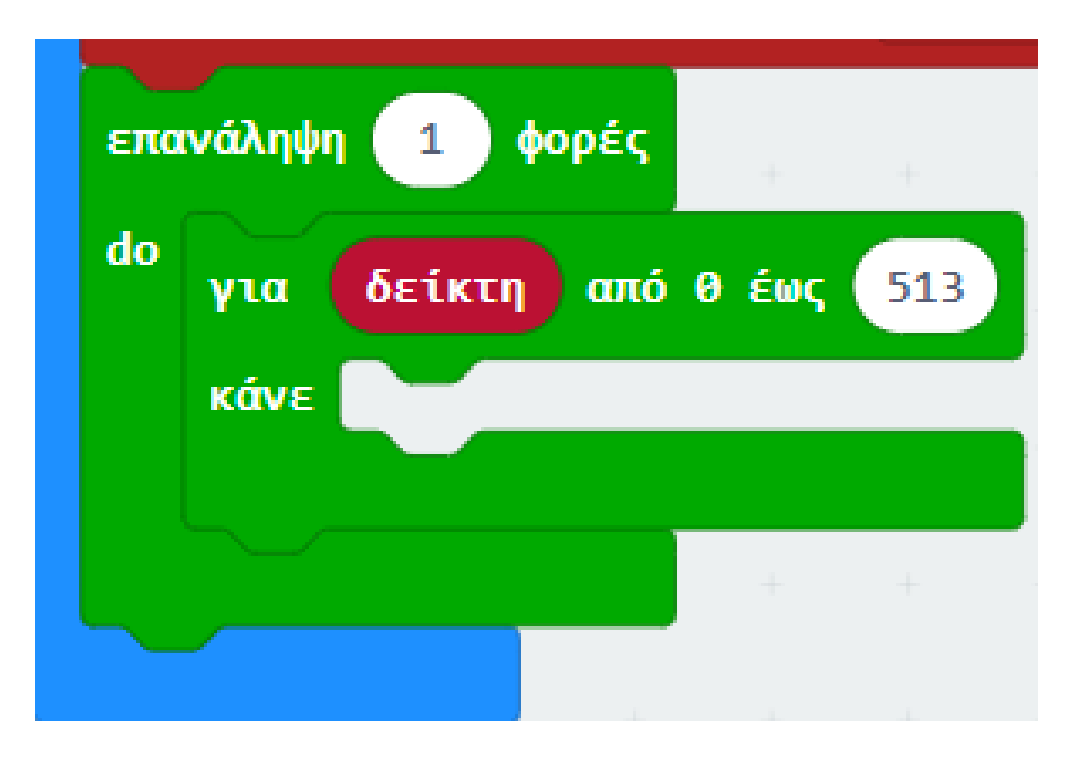

Από το μενού «**Μεταβλητές**» δημιουργήστε μια μεταβλητή **val**. Ορίστε την σαν την τιμή του δείκτη στο βρόχο «**για δείκτη από 0 έως 513... κάνε**».

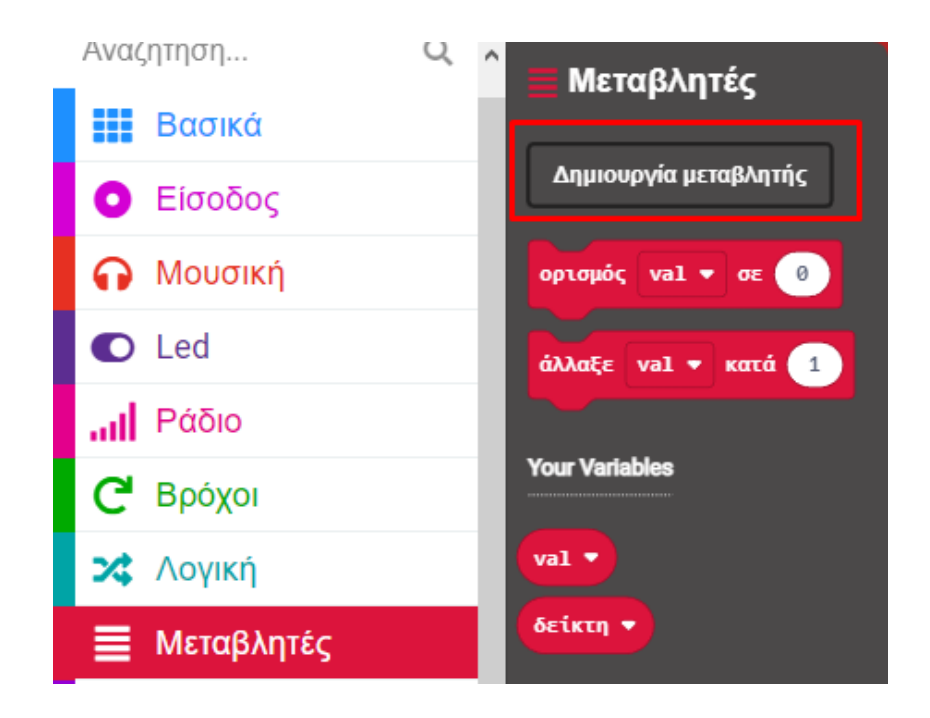

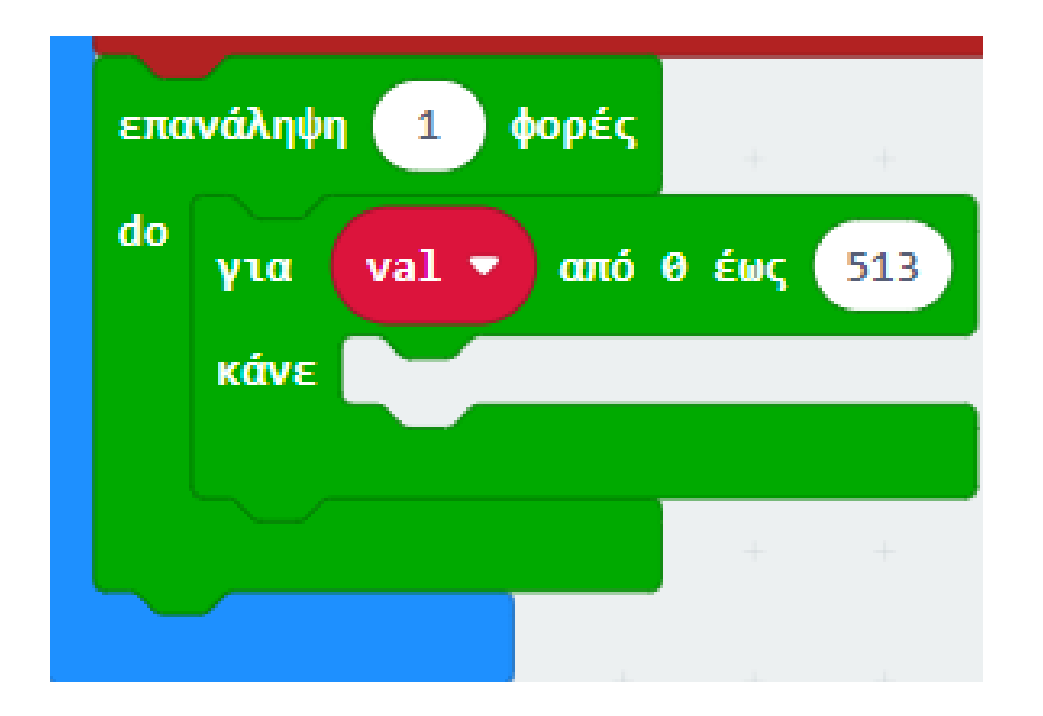

polytech

Από το μενού «**Ακροδέκτες**» προσθέστε μια «**αναλογική εγγραφή ακροδέκτη Ρ1 στην τιμή 1023**» και ορίστε σαν τιμή του την μεταβλητή **val**.

![](_page_16_Picture_3.jpeg)

![](_page_16_Picture_4.jpeg)

Από το μενού «Ακροδέκτες» προσθέστε μια «αναλογική εγγραφή ακροδέκτη Ρ0 στην τιμή 1023».

![](_page_17_Picture_3.jpeg)

![](_page_17_Picture_4.jpeg)

Από το μενού «**Μαθηματικά**» προσθέστε μια πράξη αφαίρεσης. Ορίστε την αριστερή τιμή σε **1023** και τη δεξιά τιμή την μεταβλητή **val**. Έπειτα ορίστε την μαθηματική πράξη σαν την τιμή της **αναλογικής εγγραφής**, όπως στην εικόνα.

![](_page_18_Figure_2.jpeg)

![](_page_18_Picture_3.jpeg)

polytech

Από το μενού «**Ακροδέκτες**» προσθέστε μια «**αναλογική εγγραφή ακροδέκτη Ρ0 στην τιμή 1023**» και ορίστε το **Ρ** σε **Ρ2**.

| ο Ακροδέκτες                                              |
|-----------------------------------------------------------|
| ψηφιακή ανάγνωση ακροδέκτης Ρ0 🔻                          |
| ψηφιακή εγγραφή ακροδέκτης Ρ0 🔻 στο 🔞                     |
|                                                           |
| αναλογική ανάγνωση ακροδέκτης Ρ0 🔻                        |
| αναλογική εγγραφή ακροδέκτης Ρ0 🔻 στην τιμή 1023          |
| χάρτης Θ                                                  |
| από χαμηλή 🔞                                              |
| από υψηλή 1023                                            |
| έως χαμηλή 🛛 🕘                                            |
| έως υψηλή 4                                               |
| αναλογικός ορισμός περιόδου ακροδέκτης Ρ0 🔻 σε (μs) 20000 |
| set audio pin P0 🔻                                        |
| set audio nin enabled usuñéo a                            |

![](_page_19_Picture_4.jpeg)

polytech

Από το μενού «**Μαθηματικά**» προσθέστε μια πράξη αφαίρεσης. Ορίστε την αριστερή τιμή σε **512** και τη δεξιά τιμή τη μεταβλητή val. Έπειτα, ορίστε τη μαθηματική πράξη σαν την τιμή της αναλογικής εγγραφής, όπως στην εικόνα.

![](_page_20_Figure_3.jpeg)

![](_page_20_Picture_4.jpeg)

Από το μενού «**Βασικά**» προσθέστε μια **παύση(ms)** και ορίστε την τιμή του σε **1**.

![](_page_21_Figure_3.jpeg)

![](_page_21_Picture_4.jpeg)

Ακολουθώντας την παραπάνω διαδικασία καταλήγετε στον κώδικα της εικόνας.

![](_page_22_Picture_3.jpeg)

Εκτός τον βρόγχων προσθέστε από το μενού «**Ακροδέκτες**» 3 εντολές «**αναλογική εγγραφή ακροδέκτης P0 στην τιμή 1023**» και ορίστε τα **P** ως **P10**, **P0** και **P1** αντίστοιχα.

| 🧿 Ακροδέκτες                                                        |
|---------------------------------------------------------------------|
| ψηφιακή ανάγνωση ακροδέκτης Ρ0 🔻                                    |
| ψηφιακή εγγραφή ακροδέκτης Ρ0 🔻 στο 🧿                               |
| αναλογική ανάγνωση ακροδέκτης Ρ0 🔻                                  |
| αναλογική εγγραφή ακροδέκτης Ρ0 🔻 στην τιμή 1023                    |
| χάρτης<br>από χαμηλή<br>από υψηλή 1023<br>έως χαμηλή<br>έως υψηλή 4 |
| αναλογικός ορισμός περιόδου ακροδέκτης Ρ0 ▼ σε (μs) 20000           |
| set audio pin P0 ♥                                                  |

| αναλογική εγγραφί | ή ακροδέκτης | P10 🔻 | στην τιμή | 1023 |
|-------------------|--------------|-------|-----------|------|
| αναλογική εγγραφι | ή ακροδέκτης | P0 🔻  | στην τιμή | 1023 |
| αναλογική εγγραφι | ή ακροδέκτης | P1 🔻  | στην τιμή | 1023 |
|                   |              |       |           |      |

polytech

#### Τελική Μορφή Κώδικα

![](_page_24_Picture_3.jpeg)

![](_page_24_Picture_4.jpeg)

![](_page_24_Picture_5.jpeg)

#### Αποτέλεσμα

Φορτώστε τον κώδικα στο micro:bit. Θα δείτε τις τρεις λυχνίες LED αρχικά ενεργοποιημένες. Στη συνέχεια θα εναλλάσσονται τα χρώματα με γρήγορο ρυθμό και κυκλικά. Ο κύκλος επαναλαμβάνεται.

Τέλος παρουσίασης >